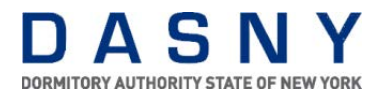

## Accessing Front End Documents in Contract Manager<sup>®</sup>

DASNY Front End Documents can be found in Contract Manager<sup>®</sup> under the project titled FEDOCS – DASNY Front End Documents. Constructions Front End Documents are contained in a downloadable WinZip file, which is located in Project Settings under the Attachments Tab.

Note: The WinZip file in Contract Manager® is the most current version of DASNY Front End documents. It is important that when using DASNY Front End Document files which have been downloaded prior to the 60% design submission that the WinZip file version and document version are reviewed to verify that the most current version is being utilized.

1. From the Control Center, locate the project titled FEDOCS – DASNY Front-End Documents.

| Contract Management Control Center                    |
|-------------------------------------------------------|
| Control Center >                                      |
| All Projects                                          |
| 8, 93,   4, 5, 1, 1, 1, 1, 1, 1, 1, 1, 1, 1, 1, 1, 1, |
| P 🖓 All Projects                                      |
|                                                       |
| 🖶 💼 System Projects                                   |
| E FEDOCS - DASNY Front-End Documents                  |
|                                                       |

 Right Click on the project title (FEDOCS – DASNY Front End Documents) to access the drop down menu and open the project settings page by clicking on project settings.

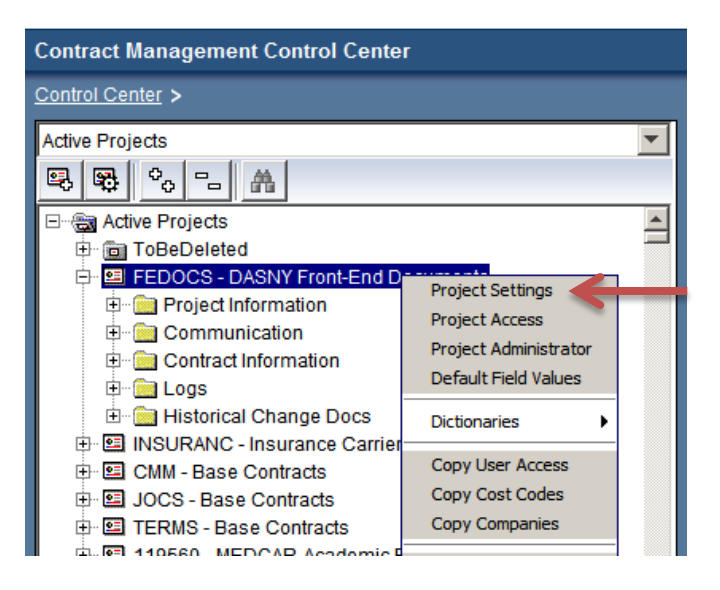

3. From the project settings page, Click on the tab titled: Attachments

|                   |        |               |        |             | _ |
|-------------------|--------|---------------|--------|-------------|---|
|                   |        |               |        |             |   |
| Change Management | Markup | Custom Fields | Issues | Attachments | 4 |

4. A single attachment will now show with the Subject: Front End Documents

| Proj | ject s | Settings                        | 5          |             |                |               |                     |          |               |             |          |
|------|--------|---------------------------------|------------|-------------|----------------|---------------|---------------------|----------|---------------|-------------|----------|
| Gei  | neral  | Details                         | Companies  | Key Parties | Default Owners | Communication | Currency            | Schedule | Contracts/POs | Procurement | Cost Opt |
|      |        |                                 | Attachment |             |                |               | Subject             |          |               | Location    |          |
|      |        | Front End Documents 2014 04.zip |            |             |                |               | Front End Documents |          |               | FEDOCS      |          |
|      |        |                                 |            | T           | Version Da     | ite           |                     |          |               |             |          |

- 5. Click on the WinZip file to begin downloading the file. At the file download popup:
  - a. Click "Open" to open the WinZip file folder whereby all DASNY Front End document files can be opened for viewing and individual files can be downloaded to your computer.
  - b. Click "Save" to download the WinZip file to your computer whereby the WinZip file is download to a specified folder where the files of all DASNY Front End Documents can be unzipped and files can be accessed at a later time.

| File Do                                                                                                    | ownload                                                       | × |  |  |  |  |  |  |
|----------------------------------------------------------------------------------------------------|---------------------------------------------------------------|---|--|--|--|--|--|--|
| Do you want to open or save this file?                                                                                                    |                                                               |   |  |  |  |  |  |  |
| 2                                                                                                    | Name: CM+Front+End+Documents+2013+07.zip<br>Type: WinZip File |   |  |  |  |  |  |  |
|                                                                                                    | From: daexpweb.dasny.org                                      |   |  |  |  |  |  |  |
|                                                                                                    | Open Save Cancel                                              |   |  |  |  |  |  |  |
| Always ask before opening this type of file                                                                                                    |                                                               |   |  |  |  |  |  |  |
| While files from the Internet can be useful, some files can potentially harm your computer. If you do not trust the source, do not open or save this file. What's the risk? |                                                               |   |  |  |  |  |  |  |

6. Upon Clicking "Save" in the File Download popup screen the Save-As popup screen opens. At the Save-As popup, select the download destination folder for the Zip file and click "save".

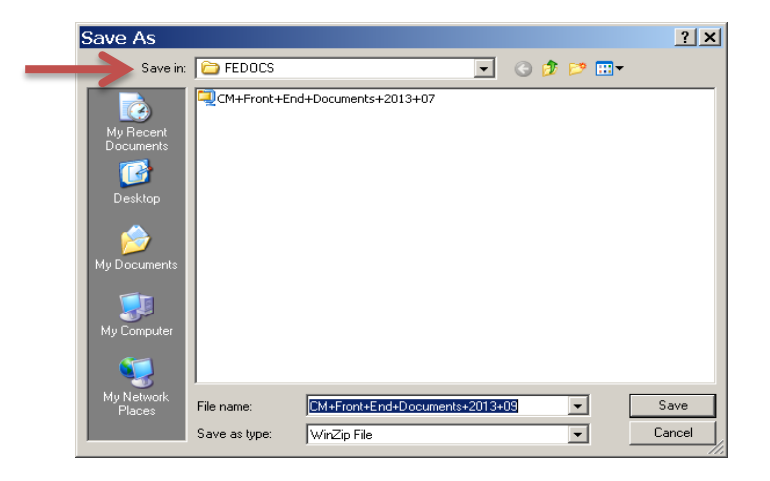

- 7. Once the Download is complete using the Download Complete popup:
  - a. Click "Open" to access the WinZip screen
  - b. Click "Open Folder" to open the destination folder containing the downloaded WinZip file.

| Download o                                    | omplete                                                                | _ 🗆 🗙 |
|-----------------------------------------------|------------------------------------------------------------------------|-------|
| Down                                          | load Complete                                                          |       |
| +End+Docume                                   | nts+2013+09.zip from daexpweb.dasny.org                                |       |
| Downloaded:<br>Download to:<br>Transfer rate: | 5.97MB in 34 sec<br>C:\CM+Front+End+Documents+2013+09.zip<br>180KB/Sec |       |
| Close this dial                               | og box when download completes                                         |       |
|                                               | Open Open Folder                                                       | Close |

8. DASNY Front End Documents can be viewed and unzipped by opening the downloaded WinZip file.

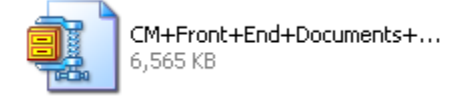

Upon opening the WinZip file, Front End Document files can be extracted from the WinZip window and opened in MS Word and Adobe Reader.

| WinZip - CM+Front+End+Documents+2013+07[1].zip                                                              |                         |                      |               |  |  |  |
|----------------------------------------------------------------------------------------------------|-------------------------|----------------------|---------------|--|--|--|
|                                                                                                    |                         |                      |               |  |  |  |
| 1 🙆 🖾 🎾 🕋 🕋 🔛 🥪                                                                                             | s 😭 🍑                   |                      |               |  |  |  |
| New Open Eavorites Add Extract Encrypt View                                                                 | CheckOut Wizard         |                      |               |  |  |  |
| Now Open Pavences Had Excedet Energypt Nov                                                                  |                         |                      |               |  |  |  |
| Name                                                                                                    | Type Modified           | Size Ratio           | Packed Path 🔺 |  |  |  |
| 1 - COVER - GENERAL REQUIREMENTS.docx                                                                       | Microsoft W 3/19/2013   | 2:17 PM 21,012 26%   | 15,634 Divis  |  |  |  |
| Section UUUUUU - Table of Contents.docx                                                                     | Microsoft W 3/19/2013   | 2:18 PM 18,388 16%   | 15,461 Divis  |  |  |  |
| Section 011200 - Contract Summary of Work.docx                                                              | Microsoft W 1/7/2013 1  | 1:05 AM 30,029 11%   | 26,666 Divis  |  |  |  |
| Section 012100 - Allowances.docx                                                                            | Microsoft W 3/19/2013   | 2:40 PM 20,186 15%   | 17,190 Divis  |  |  |  |
| Section 012300 - Alternates.docx                                                                            | Microsoft W 3/19/2013   | 2:43 PM 18,178 17%   | 15,001 Divis  |  |  |  |
| Section 012900 - Payment Procedures.docx                                                                    | Microsoft W 3/19/2013   | 2:44 PM 21,370 15%   | 18,227 Divis  |  |  |  |
| Section U13100 - Project Management and Coordination.docx                                                   | Microsoft W 3/19/2013   | 2:47 PM 27,562 11%   | 24,461 Divis  |  |  |  |
| Section 013200 - Project Scheduling - CM as Agent 050912.docx                                               | Microsoft W 3/19/2013   | 2:51 PM 26,289 12%   | 23,075 Divis  |  |  |  |
| Section U132UU - Project Scheduling - CM at Risk USU912.docx                                                | Microsoft W 3/19/2013   | 2:55 PM 26,159 12%   | 23,053 Divis  |  |  |  |
| Section U13200 - Project Scheduling - Multiple Prime U50912.docx                                            | Microsoft W 3/19/2013   | 2:57 PM 26,304 12%   | 23,204 Divis  |  |  |  |
| Section 013200 - Project Scheduling - Single Prime 042412.docx                                              | Microsoft W 3/19/2013   | 2:58 PM 26,089 12%   | 23,016 Divis  |  |  |  |
| Section 013300 - Submittal Procedures.docx                                                                  | Microsoft W 3/19/2013   | 3:02 PM 26,206 11%   | 23,210 Divis  |  |  |  |
| Section 014000 - Quality and Code Requirements.docx                                                         | Microsoft W 3/19/2013   | 3:03 PM 26,469 12%   | 23,339 DIVIS  |  |  |  |
| Section 015000 - Temporary Facilities and Controls.docx                                                     | Microsoft W 3/19/2013   | 3:05 PM 31,810 9%    | 28,809 Divis  |  |  |  |
| Section U16000 - Product Requirements.docx                                                                  | Microsoft W 3/19/2013   | 3:06 PM 21,577 14%   | 18,506 Divis  |  |  |  |
| Section 017329 - Cutting and Patching.docx                                                                  | Microsoft W 3/19/2013   | 3:11 PM 20,642 15%   | 17,619 Divis  |  |  |  |
| Section 017419 - Construction Waste Management.docx                                                         | Microsoft W 3/19/2013   | 3:13 PM 28,931 12%   | 25,355 Divis  |  |  |  |
| Section 017700 - Contract Closeout Requirements.docx                                                        | Microsoft W 3/19/2013   | 3:15 PM 234,475 4%   | 226,040 Divis |  |  |  |
| Section U1/823 - Operation and Maintainance Manuals.docx                                                    | Microsoft W 3/19/2013   | 3:16 PM 21,884 15%   | 18,702 Divis  |  |  |  |
| Section 017839 - As Built Documents docx                                                                    | Microsoft W 3/19/2013   | 3:17 PM 20,113 16%   | 16,916 Divis  |  |  |  |
| Section 018113 - Sustainable Design Requirements.docx Microsoft W 3/19/2013 3:18 PM 23,463 13% 20,431 Div   |                         |                      |               |  |  |  |
| Section 019113 - General Commissioning Requirements.docx Microsoft W 3/19/2013 3:19 PM 18,939 16% 15,893 Di |                         |                      |               |  |  |  |
| 201 - COVER - FRONT END DOCUMENTS & TOC.pdf                                                                 | Adobe Acro 8/17/2012    | 11:07 AM 220,010 5%  | 210,085 Divis |  |  |  |
| 202 - COVER - BIDDING REQUIREMENTS for CONSTRUCTION.pdf                                                     | Adobe Acro 12/15/2010   | D 3:18 PM 8,257 34%  | 5,459 Divis   |  |  |  |
| 203 - Notice to Bidders.pdf                                                                                 | Adobe Acro 12/15/201    | 0 3:19 PM 154,274 6% | 144,340 Divis |  |  |  |
| 204 - Information for Bidders.pdf                                                                           | Adobe Acro 7/25/2013    | 9:55 AM 1,084,190 5% | 1,027, Divis  |  |  |  |
| 205 - Form of Bid.pdf                                                                                       | Adobe Acro 2/11/2013    | 9:41 AM 77,048 3%    | 75,011 Divis  |  |  |  |
| 2006 - 2005 Procurement Lobbying Law - Certification.pdf                                                    | Adobe Acro 12/15/2010   | D 3:22 PM 143,487 7% | 133,324 Divis |  |  |  |
| 207 - Code of Business Ethics - Certification.pdf                                                           | Adobe Acro 12/15/201    | D 3:22 PM 170,853 7% | 158,524 Divis |  |  |  |
| 208 - Compliance With Laws - Certification.pdf                                                              | Adobe Acro 12/15/201    | D 3:23 PM 130,271 8% | 120,456 Divis |  |  |  |
| 209 - W-9 Form.pdf                                                                                          | Adobe Acro 5/4/2010 1   | 2:34 PM 256,155 10%  | 231,570 Divis |  |  |  |
| 10- Bid Bond.pdf Adobe Acro 12/15/2010 3:25 PM 119,517 9% 109,124 C                                         |                         |                      |               |  |  |  |
| 4                                                                                                    |                         |                      | •             |  |  |  |
| Selected 0 files, 0 bytes                                                                                   | Total 49 files, 7,087KB |                      | • • //        |  |  |  |